本ガイドはご自身のブログに Dable ネイティブ広告プラグインを利用するための説明書です。

## <u>設定</u>

Dable for Livedoor は「フリーエリア」を使ってインストールできます。

## 1. ブログの管理画面にログインし、「ブログ設定」 > 「PC」に進んでください

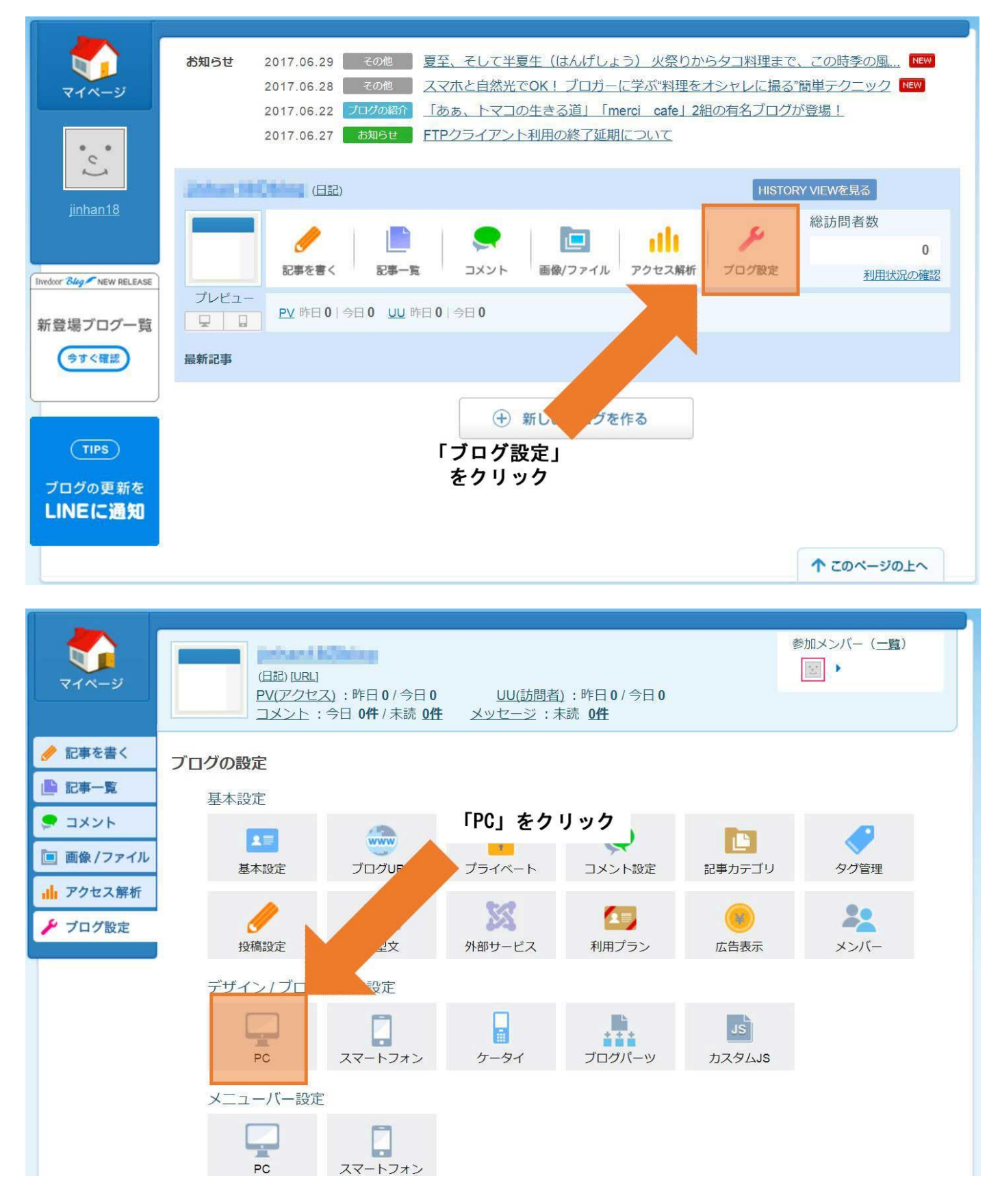

## 2. 「ブログパーツ」タブをクリックしてください

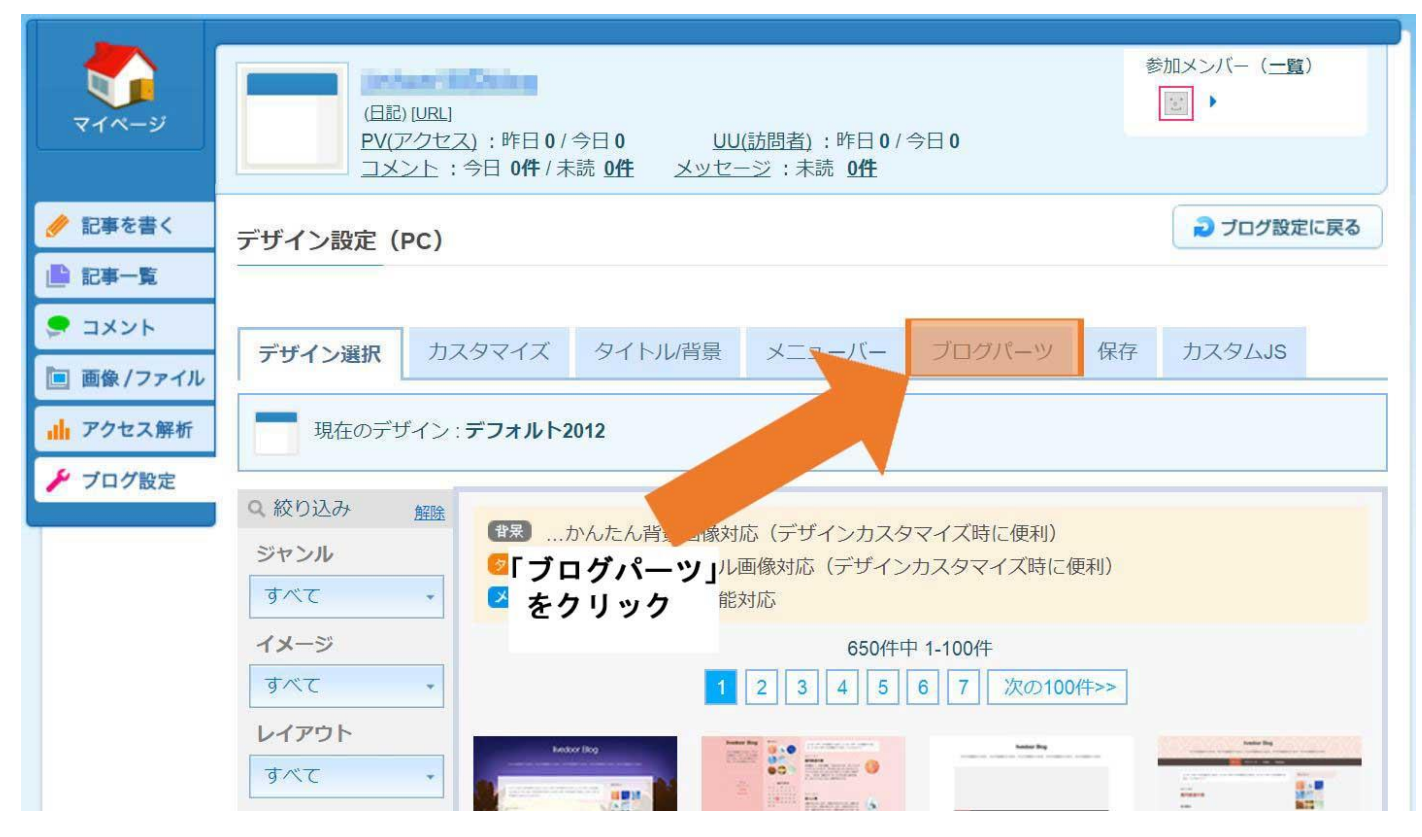

#### 3. 「フリーエリア」を「A」または「B」に移動

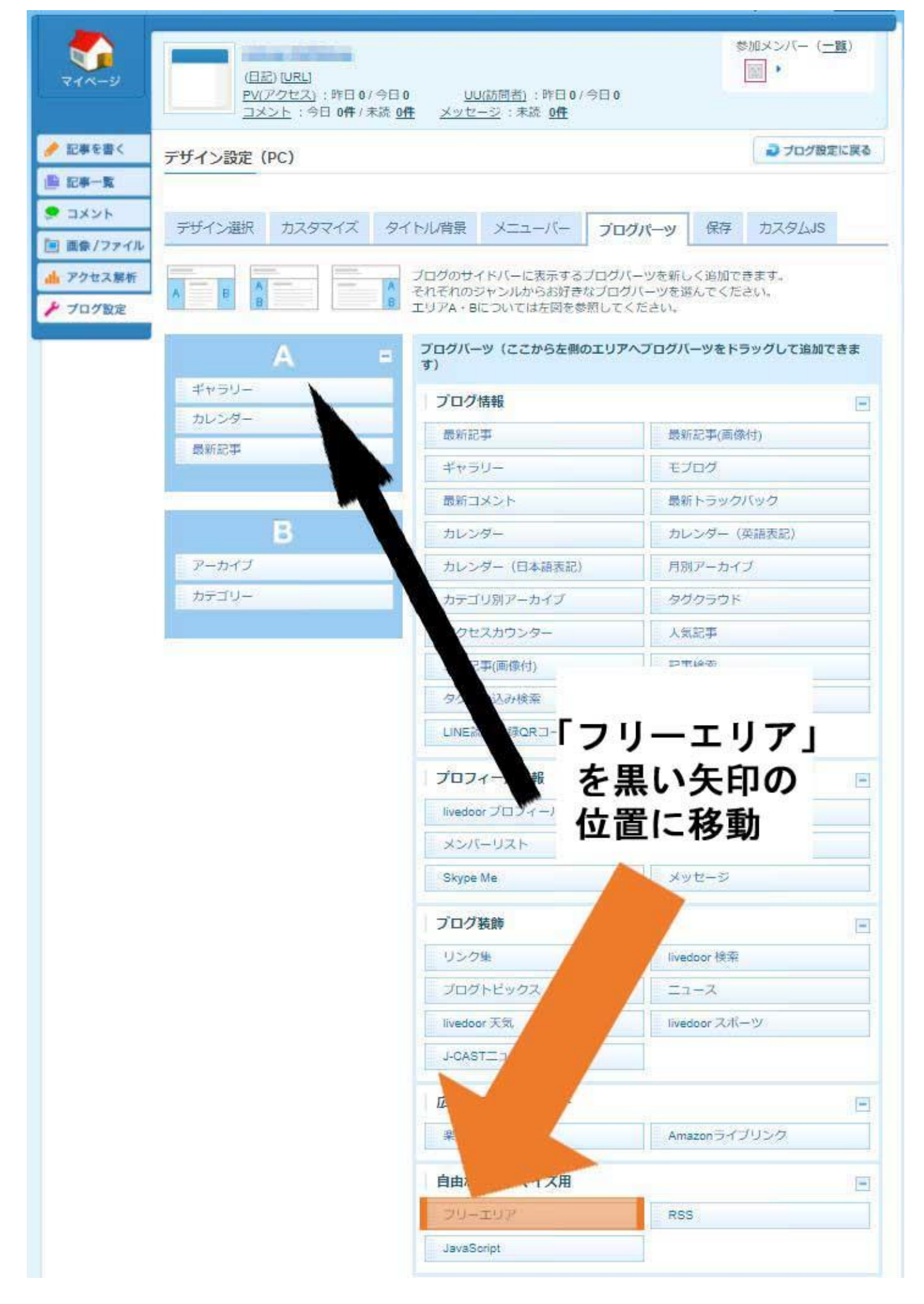

#### 4. マウスを「フリーエリア」の上に置くと、「設定」ボタンが表示し、クリックしてください

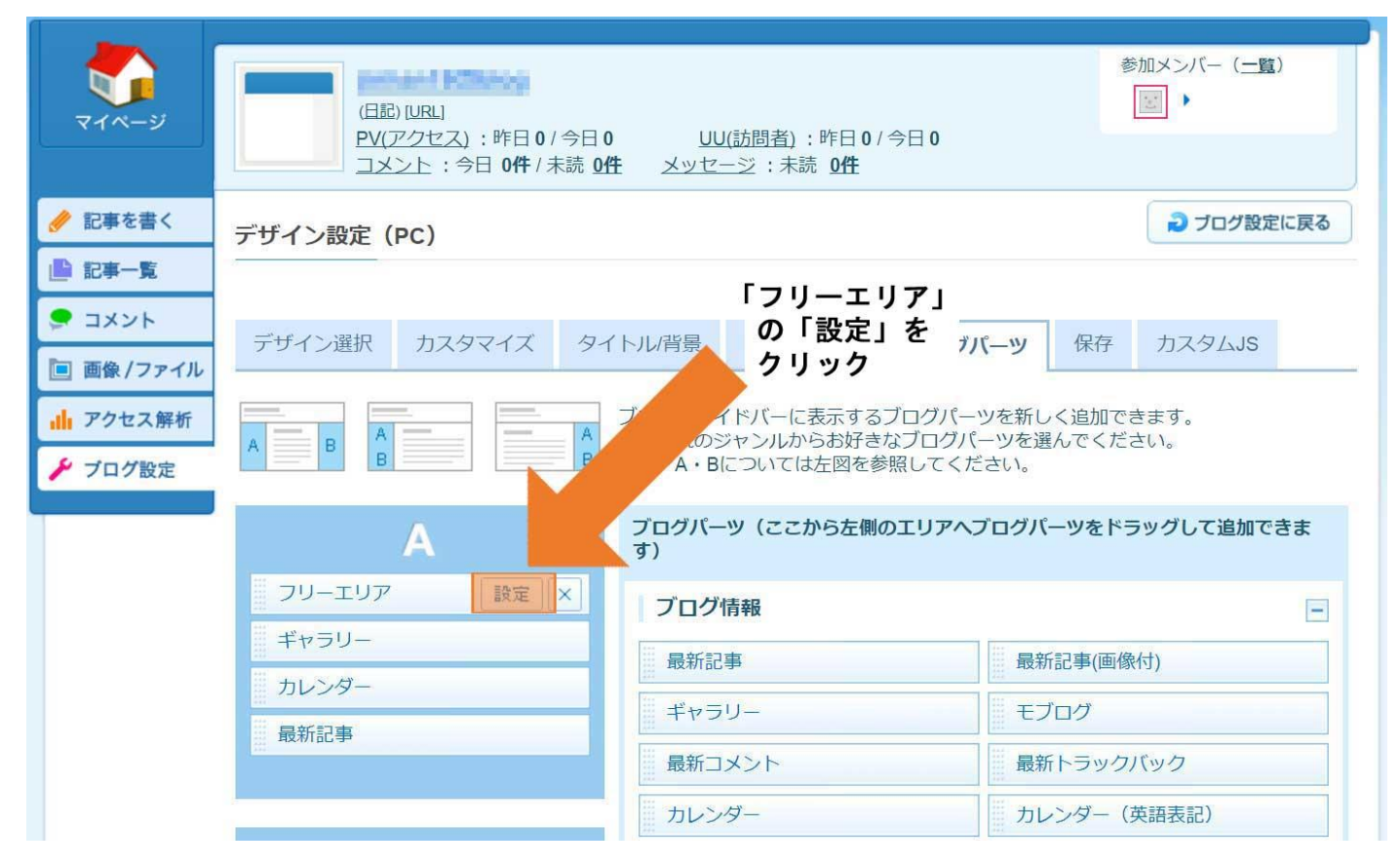

# 5. 以下のコードを画像での「2.」のところに貼り付けて、保存ボタンをクリックしてください ※「ラベル」欄は空欄のままにしてください

<script id="dable-for-livedoor" src="https://static.dable.io/dist/livedoor.min.js" data-widgetid="YOUR\_WIDGET\_ID" defer></script>

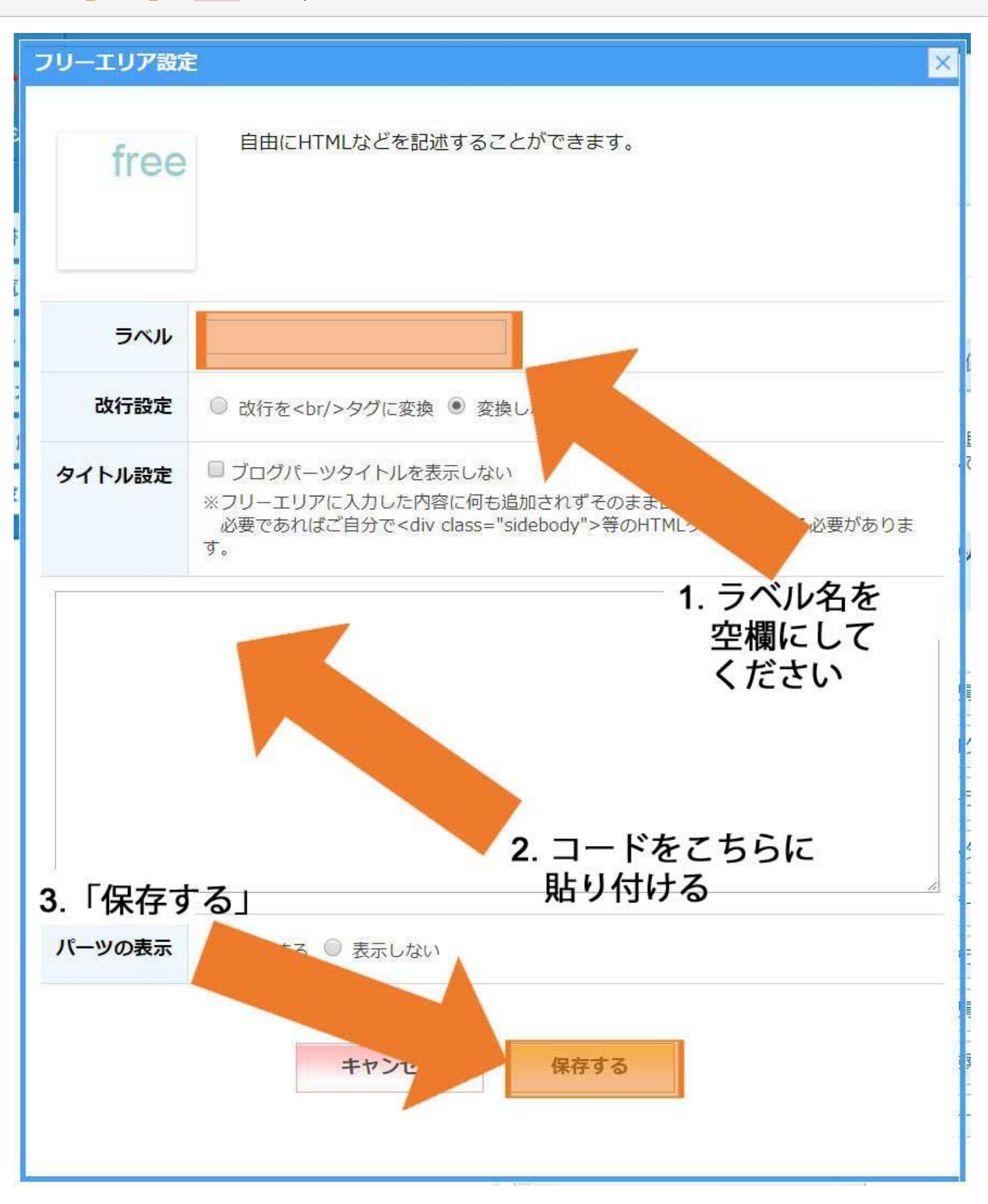

Dable ウィジェットコードが分からない場合、カスタマーサポート (<u>support@dable.io</u>) までご連絡ください。

※注意

レコメンド機能が適用されるまで、ご運営のブログの回遊率によって、2~7日かかる場合がございます。プラグ インが正しく挿入されたかどうかは Dable 管理画面(<u>https://admin.dable.io</u>)の「ログステータス」>「ログ 収集ステータス」からリアルタイムでご確認いただけます。